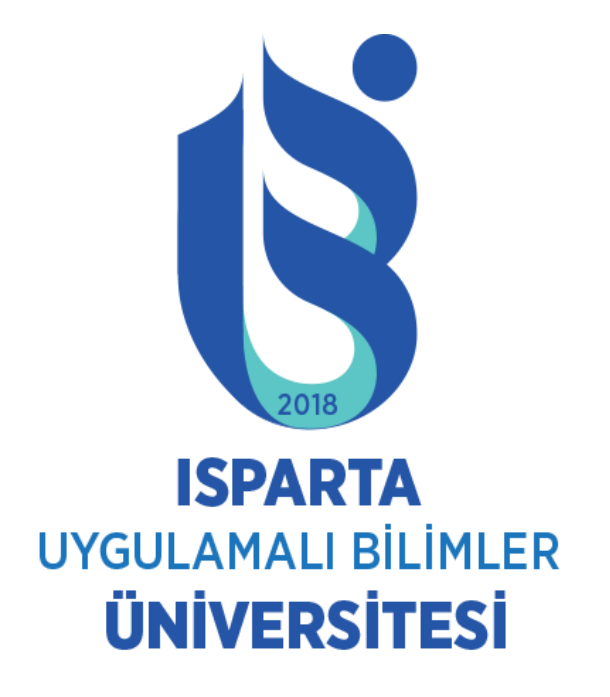

#### ISPARTA UYGULAMALI BİLİMLER ÜNİVERSİTESİ ONLINE KATKI PAYI (ÖĞRENİM ÜCRETİ) ÖDEME YARDIM KILAVUZU

# SİSTEME GİRİŞ

 <u>https://obs.isparta.edu.tr</u>adresinden Öğrenci Numarası ve Şifresi ile Öğrenci Bilgi Sistemine giriş yapınız.

| Öğrenci Girişi                   | Duyuru                                                                                                    | Bağlantılar                                                                               |
|----------------------------------|----------------------------------------------------------------------------------------------------|-------------------------------------------------------------------------------------------|
| Öğrenci No :<br>Şifre :<br>Giriş | Önlisans-Lisans Öğrenci Bilgi sistemine hoş geldiniz. Sistemi kullanabilmeniz için öncelikle sisteme giriş yapmanız<br>gerekmektedir. Giriş işleminizi öğrenci numaranız ve şifreniz ile yapabilirsiniz. Öğrenci numarasını bilmeyen kullanıcılar sağ<br>menüden " <b>Öğrenci No Öğren</b> " bağlantısını kullanabilirler. Şifresini unutan kullanıcılar ise sağ taraftaki menüden " <b>Şifremi</b><br><b>Unuttum</b> " bağlantısını kullanarak şifrelerini yenileyebilirler. | Şifremi Unuttum<br>Öğrenci No Öğren<br>Öğretim Elemanı<br>Girişi<br>Öğrenci İşleri Girişi |
|                                  | Bu site en ivi 1024 x 768 piksel ekran cözünürlüğü ve Internet Explorer 7 + zivaret edilebilir                                                                                                    | - d                                                                                       |

Kredi Kartı ile Harç Borcu ödemek için Kredi Kartı (Sanal Pos Ödeme İşlemleri) bağlantısına tıklayınız.

#### Oğrenci E-Posta :@isparta.edu.

2020 YKS ile üniversitemize kayıt hakkı kazanal işlemlerini gerçekleştirebileceklerdir.

1)"Sağlık Kurul Raporu" ve "Adli Sicil Kaydı" isten tarihlerinde önkayıt yapılacaktır.

2)E-Devlet üzerinden kayıt yapmasında sakınca ol

tarihlerinde kayıt yaptıramama gerekçelerini girerek k 3) Mezun aşamasındaki öğrenciler 31 Ağustos-5 Eylük

2020 YKS Kazana

n kayıt yaptıramadı ise aşağıdaki butonu tıklayarak kayıt

bu evraklar sisteme yüklenerek 31 Ağustos-5 Eylül 2020

nde kayıt yaptıramayan öğrenciler 31 Ağustos-5 Eylül 2020 deceklerdir.

rihlerinde Geçici kayıt yapacaklardır.

ğrenci İlk Kayıt İşlemleri

Kredi Kartı (Sanal Pos ile Harç Ödeme İşlemleri)

Uluslararası Öğrenci Kayıt İşlemleri İçin Tıklayınız

ELEKTRONİK KAYIT YAPAMAYAN ÖĞRENCİLER İÇİN SİSTEM KAYIT İŞLEMLERİ Pzt, 31.Ağu.2020 2020-2021 EĞİTİM-ÖĞRETİM YILI AKADEMİK TAKVİMİ Cum, 28.Ağu.2020 2020 YKS SONUÇLARINA GÖRE KAYIT HAKKI KAZANAN ADAYLAR İÇİN KAYIT SÜRELERİ UZATILMIŞTIR. Cum, 28.Ağu.2020

### Kredi Kartı ile Harç Borcu ödemek için Ödeme İşlemini Başlat tıklayınız.

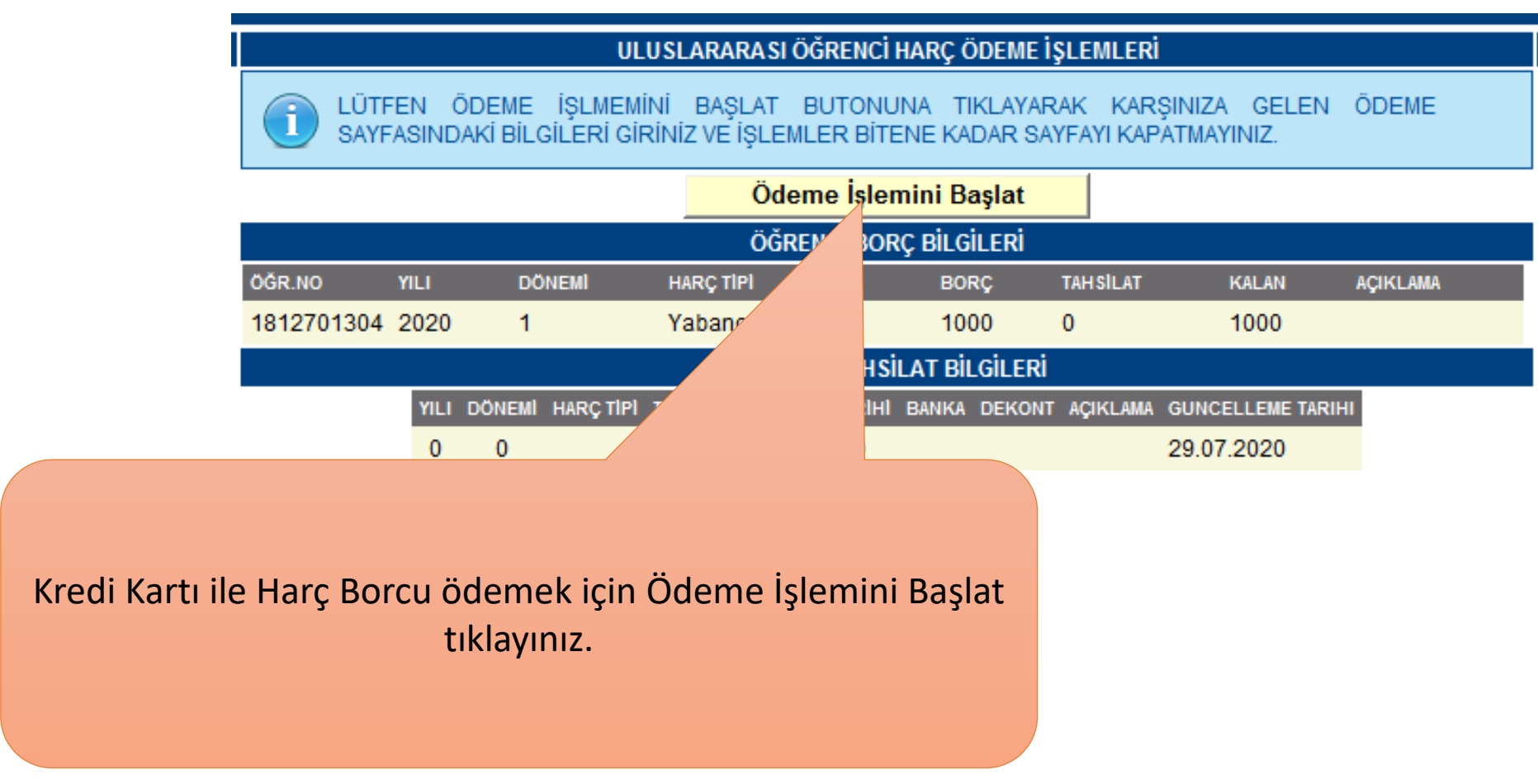

Kredi Kartı ile Harç Borcu ödemek için kart sahibi, numarası ,tarih ve güvenlik numarasını giriniz. Gönder bağlantısına tıklayınız.

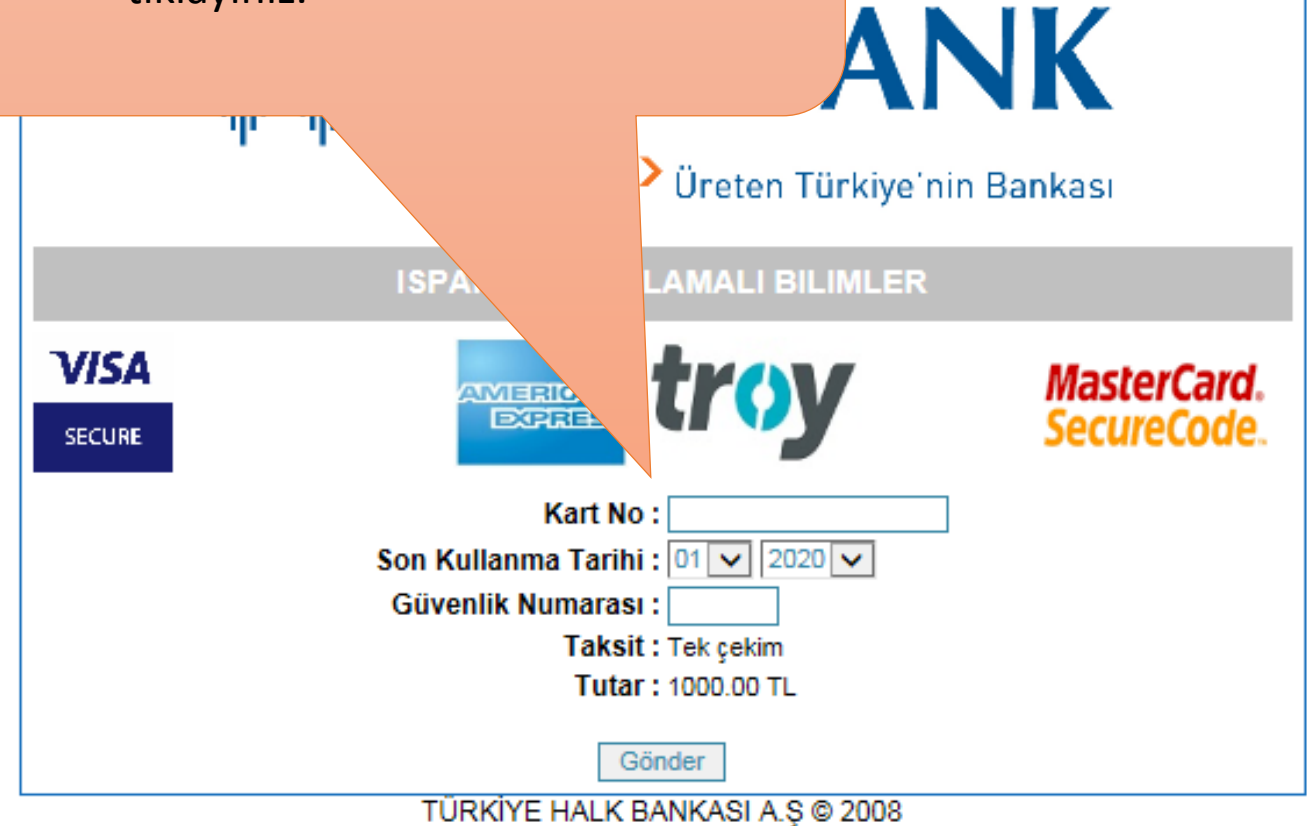

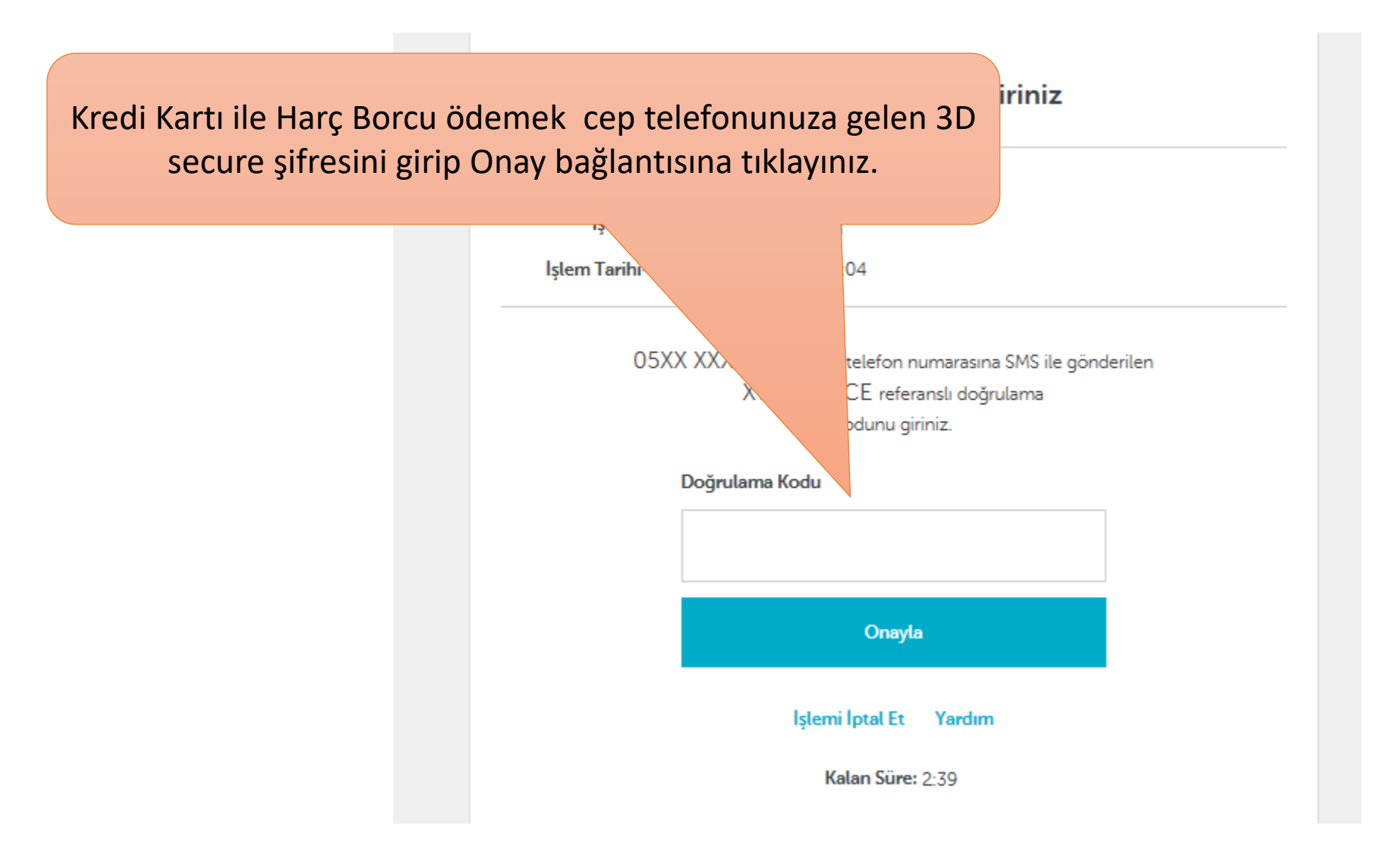

| Kredi Kartı ile Harç Borcu ödemek için Evet tıklayınız.                                                                                                    |  |
|----------------------------------------------------------------------------------------------------|--|
| Lutten bekleyiniz.   TÜRKİYE HALK BANKASI A.Ş &   Güvenlik Uyarısı Image: Colspan="2">Image: Colspan="2">Image: Colspan="2" Image: Colspan="2" Im |  |

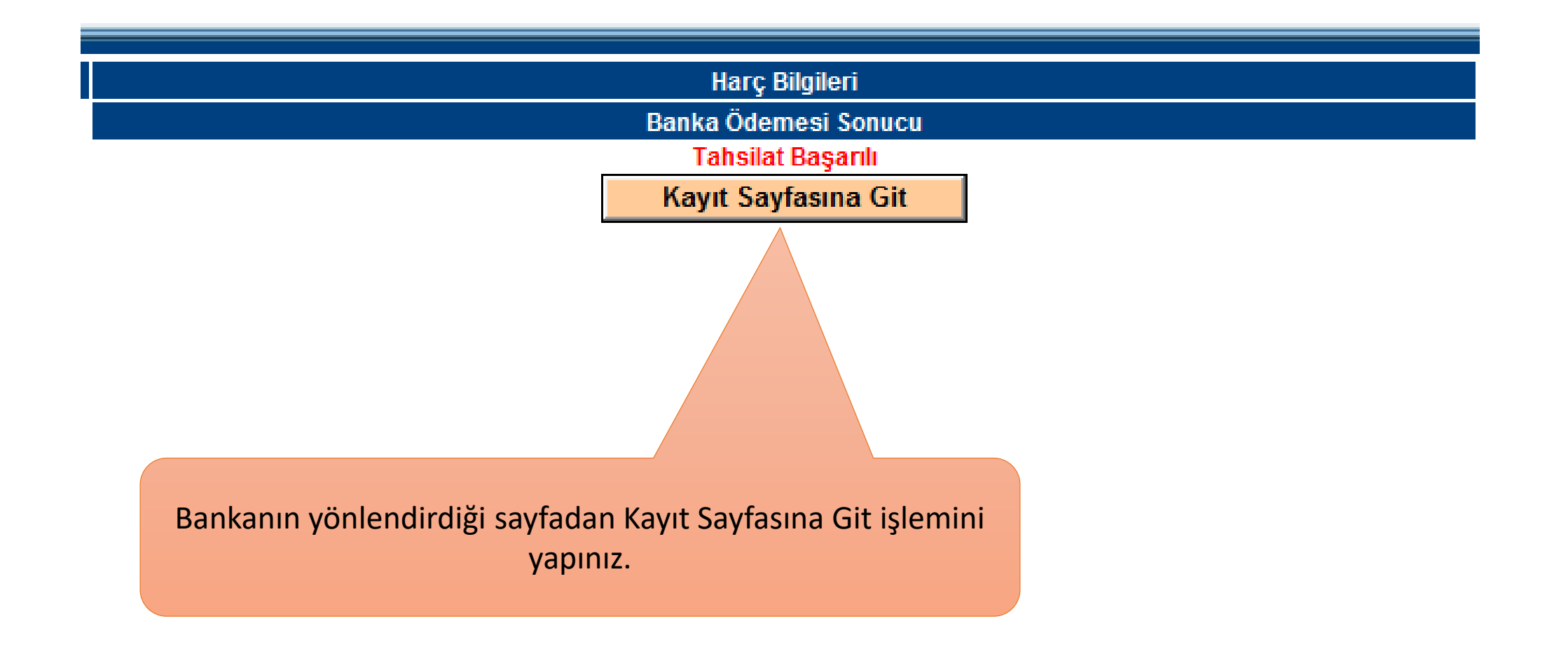

#### Ödeme yaptıktan sonra Harç Bilgileri menüsünden ödeme bilgilerinizi kontrol ediniz.

Başvurusu TBT Muafiyet S Teknik Bil. MYC Eğitimi Başvur Teknoloji İşye Sözleşme For Ciftanadal Ba Yandal Başvu Yatay Geçiş I Dilekçe Forn Ders Bilgiler Ders Dökün Not Ortalan ipla Ders İntiba /ları Ders Progr Dönem De Uzaktan Ö tim Sinav Takip Mod /ü Hata Bild /imi Harç Bilgileri

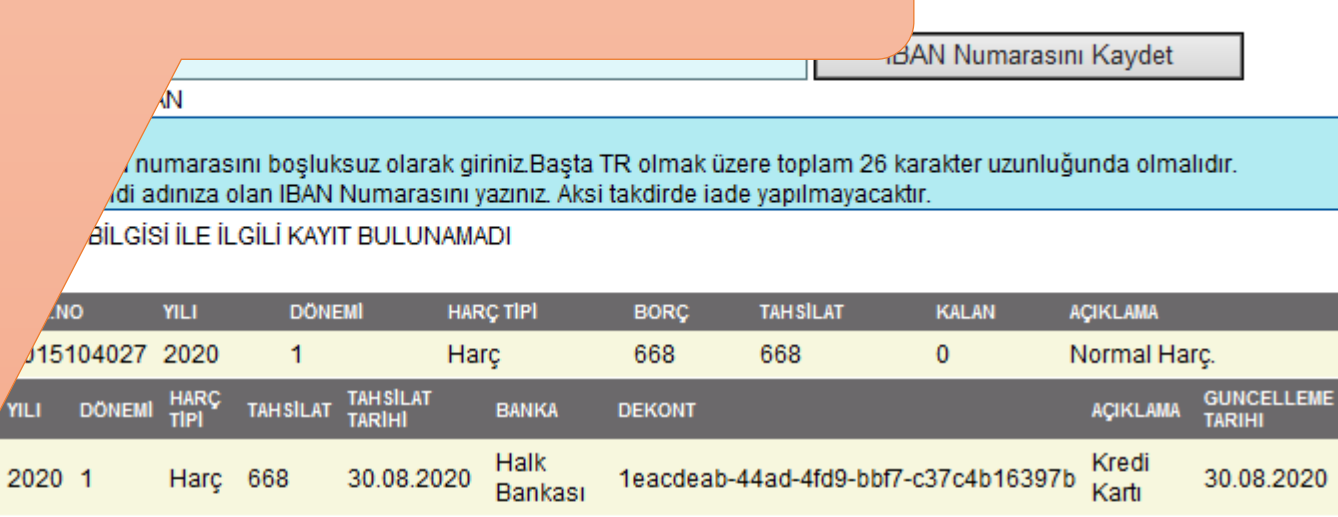

BURS BİLGİSİ İLE İLGİLİ KAYIT BULUNAMADI

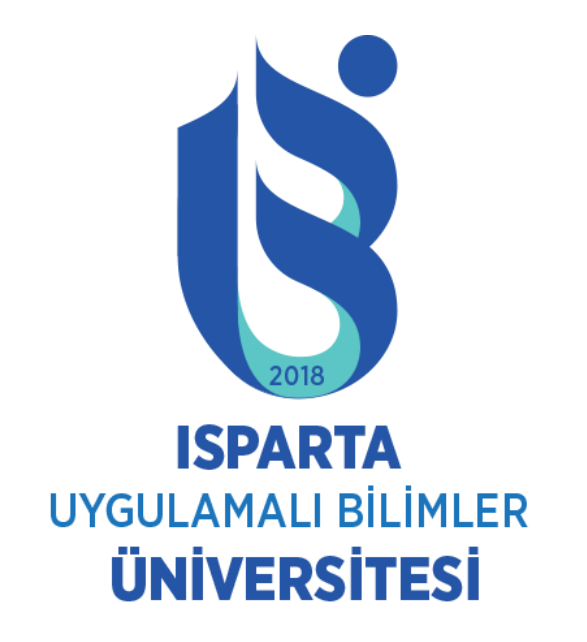

## ÜNİVERSİTEMİZE HOŞGELDİNİZ.